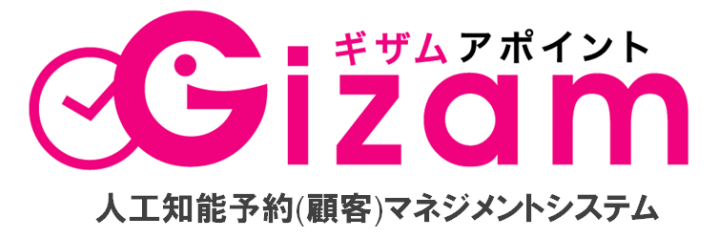

美容サロン向け人工知能予約(顧客)マネジメントシステム「Gizam アポイント」

来店促進メールマニュアル Vol. 2.4 (2013年7月18日改訂日)

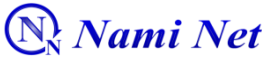

有限会社 ナミネット

Copyright @ 2009-2012 Nami-net Co., LTD. All Rights Reserved.

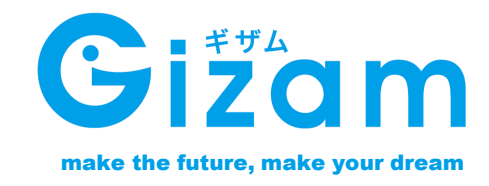

# 来店促進メール

| <b>来店促進メールをはじめる前に</b><br>来店促進メールを使う前に                             |                |
|-------------------------------------------------------------------|----------------|
| <b>初期設定</b><br>初期設定(全体設定)をする                                      | 6              |
| <b>顧客別設定・管理</b><br>顧客別促進メールの編集                                    | 10<br>12       |
| <b>管理・編集・承認</b><br>来店促進メールを管理する<br>促進メールの編集・承認<br>促進結果一覧(画面)を確認する | 14<br>16<br>18 |

次

## 概要

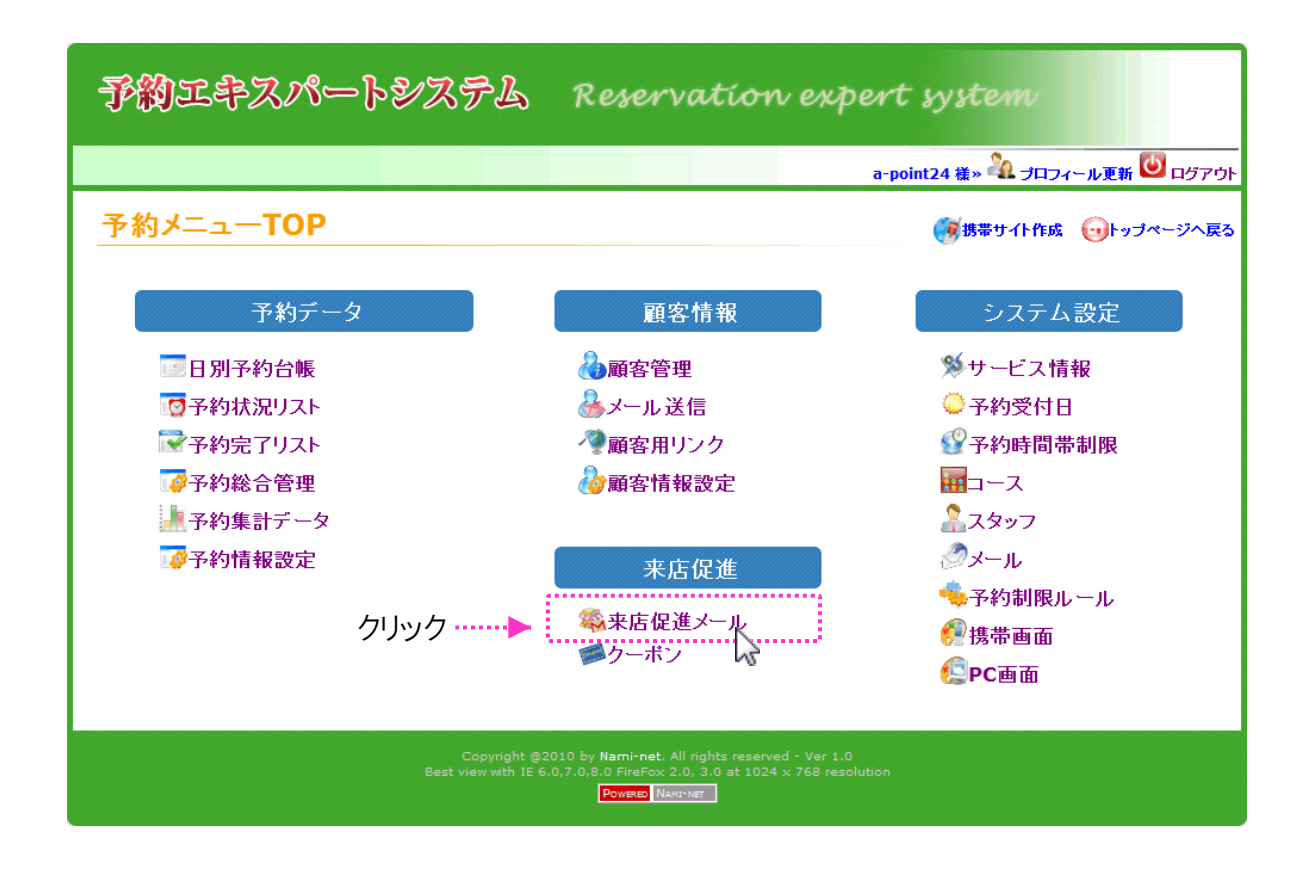

## 来店サイクルを正確にする

来店サイクルにカウントしない予約を登録します。

※来店サイクルにカウントしない予約とは、下記の予約などです。

1)お直しで来店した予約

2) セット等来店サイクルとは関係ないメニューで来店した予約等

## 設定をする①(来店毎に設定)

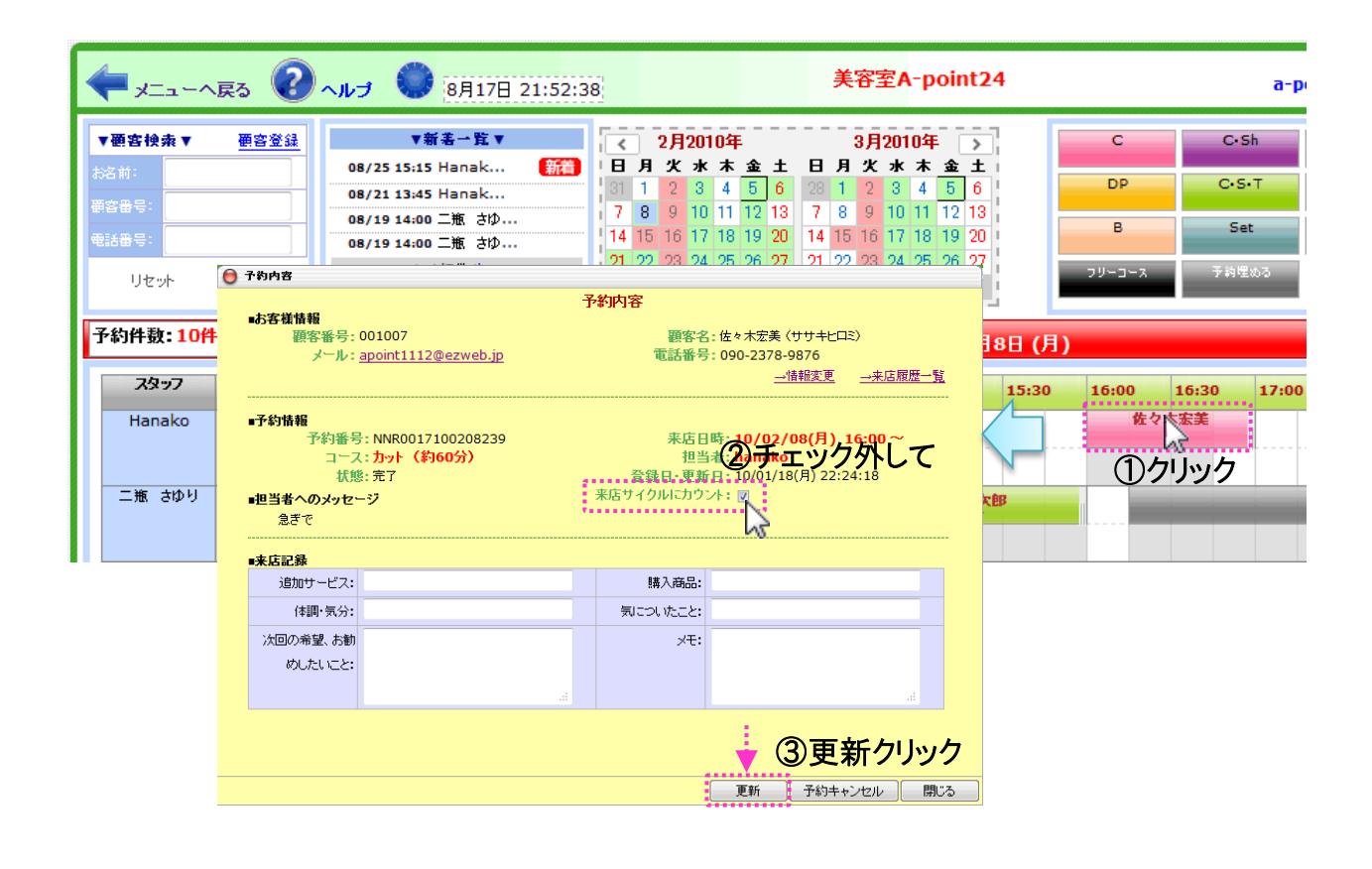

来店サイクルにカウントしないメニューを登録します。この設定をすることにより前のページのように毎回チェックを外す手間が省けます。特にセットメニューなど

#### ■編集画面アクセス方法

予約メニューTOP→システム設定(右側)→メニュー・コース→メニュー「編集ボタン」

## システム設定

| ビス情報  予約受付日  予約                              | 時間帯制限 コース スタッフ メール 予約制限ルール 携帯画面 PC画面                                                                             |
|----------------------------------------------|----------------------------------------------------------------------------------------------------|
| ース情報編集                                       | <b>コース管理  </b> <u>コースグループ管理</u> 戻る                                                                               |
| コース概要                                        |                                                                                                    |
| * コース名:                                      | <i>⊅</i> ≫t                                                                                                    |
| * 短縮コース名:                                    | : C (10文字以内)                                                                                                    |
|                                              | ※日別予約台帳で表示します。                                                                                                   |
| コースグループ:                                     | カットメニュー(シャンプ ブローネ込)                                                                                              |
| 管理者画面:                                       | :                                                                                                    |
| 顧客画面:                                        | ●表示 ◎非表示 (※予約検索画面に表示)                                                                                            |
| 来店サイクルにカウント:                                 | 🔍 🚽                                                                                                    |
| 価格:                                          | 5250 円~ ◎ 正確 ◎ から<br>※価格に英数字で就込の価格を入力してください。未設定の場合は「0]を入力してください。                                                 |
| 参考:                                          | B 【 U   ■ ■ ■   ▲フォントサイス- ▼ )<br>※すべて税込価格<br>■一般 ¥3,900~<br>甲宮害¥ ¥3,150<br>■子供 ¥2,625                            |
| コース時間                                        | パス:                                                                                                    |
| また、各コースの総作業時間を<br>さらに、対応/表示時間と総作募<br>受付られます。 | (細かく『作業』と『空き』に分けることにより、空き時間に他の予約を重ねて入れることが可能です。     義時間を変えることにより(基本は同じ)、後片付けの時間を確保でき、次のお客様を持たすことなく <u>一詳しい説明</u> |
| 対応/表示時間:                                     | 45分                                                                                                    |
| 総作業時間:                                       | <ul> <li>45分 ▼</li> <li>作業パターン: 作業+空き ▼</li> <li>(作業1)時間: 30分 ▼</li> <li>(空き1)時間: 15分</li> </ul>                 |
| コース時間イメージ:                                   | 30分 15分<br>(作業1 空1<br>45分<br>※各スタッフ別に編集したい場合は、スタッフ画面からご登録下さい。                                                    |
| 各スタッフに反映:                                    |                                                                                                    |
| ラストオーダー                                      |                                                                                                    |
| ラストオーダー:                                     | 閉店時間の 設定しない ▼ 前にラストオーダーを設定する。                                                                                    |
| 各スタッフに反映:                                    |                                                                                                    |
|                                              |                                                                                                    |

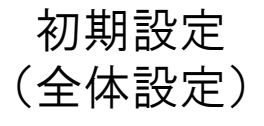

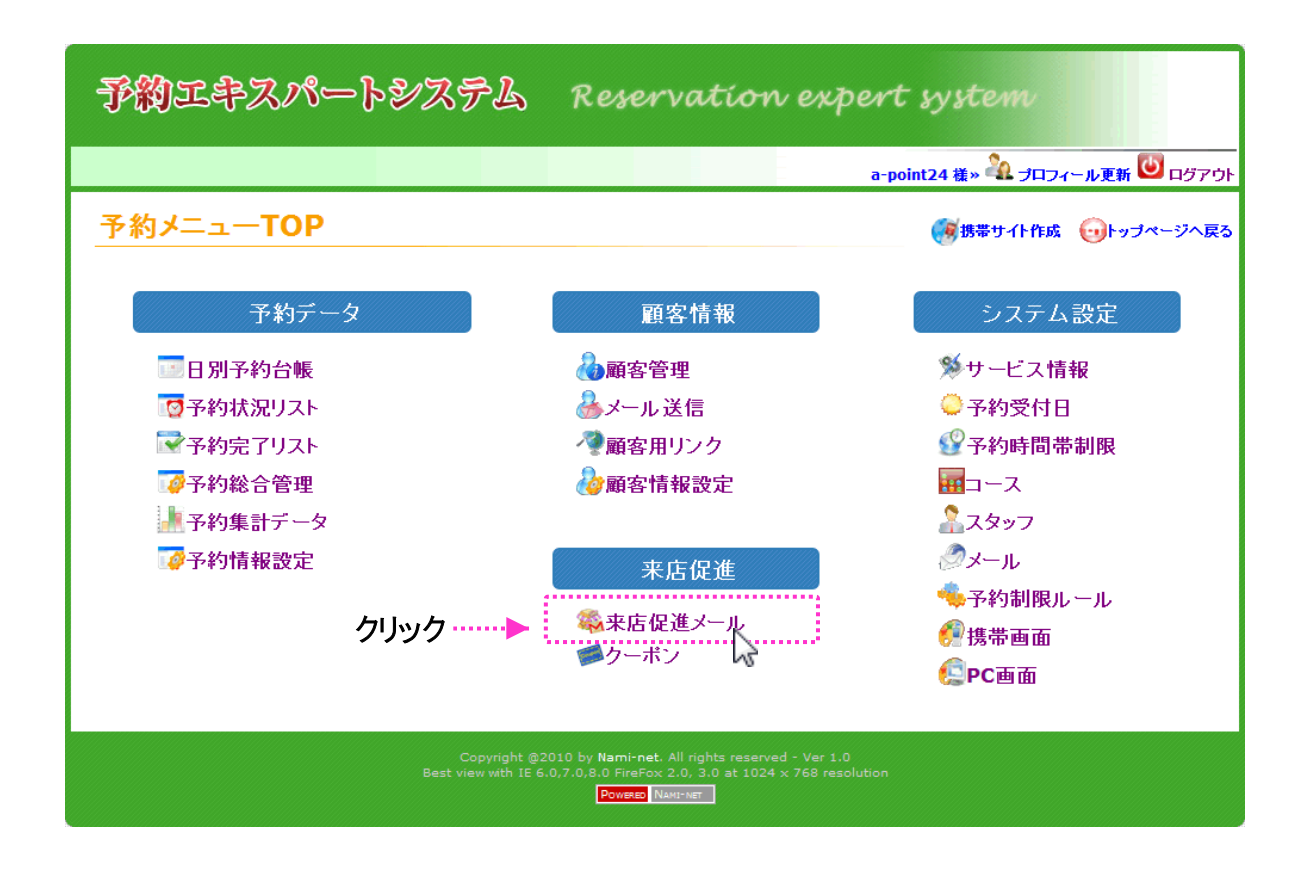

## 初期設定(全体設定)をする

このページでは、来店促進メールの初期設定(全体設定 を)を説明いたします。

#### 設定画面を表示する

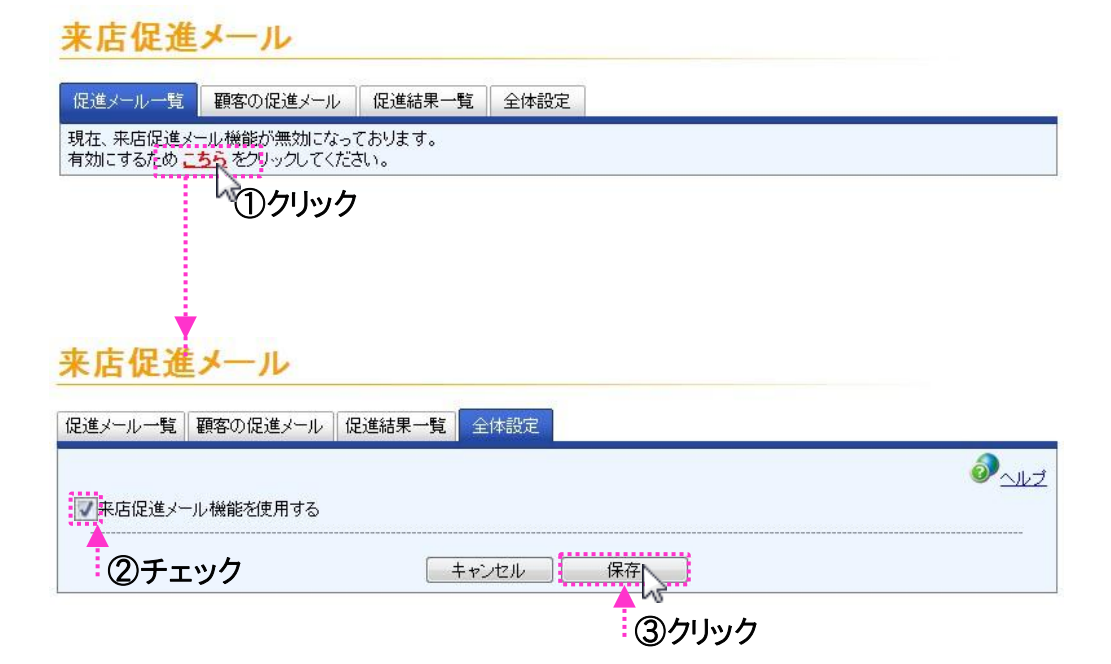

## 全体設定(第一段階)をする①

| 来店促進メール                          |                            |                                              |                                                       |                                                       |
|----------------------------------|----------------------------|----------------------------------------------|-------------------------------------------------------|-------------------------------------------------------|
| 促進メール一覧 顧客の促進メール                 | 促進結果一覧全体設定                 |                                              |                                                       |                                                       |
| ☑来店促進メール機能を使用する<br>来店促進メールのオブション | ①チェック                      |                                              |                                                       |                                                       |
| <b>新規觀客に対する:</b>                 | ※店促進メールを有効にする              | <ul> <li>◎ 来店促進メール:</li> <li>②上から</li> </ul> | に設定                                                   |                                                       |
| メール送信日時                          |                            | •                                            |                                                       |                                                       |
| 初回メールは、来店日の                      | 3週間後      ▼ に送信 <u>→説明</u> |                                              | ・初回の促進メールの                                            | 送信時期を設定します                                            |
| 最短送信日: 来店の                       | 21日後 🔹 に送信 <u>一説明</u>      |                                              | ・最短になった場合の                                            | 送信間隔を設定します。                                           |
| 初回送信時間帯                          | 21時 →説明                    | •                                            | ・初回のメールの送信                                            | 時間を設定します。                                             |
| 目標の平均サイクル                        | 60 日 →説明                   | •                                            | ・平均来店サイクルの                                            | 目標値を設定します。                                            |
| 目標達する来店回数                        | 5 □ →説明                    |                                              | ・その目標に達する来                                            | 店回数を設定します。                                            |
| 送信回数                             | 20 💌 🛁 鼓明                  |                                              | ・促進メールの送信回<br>(例)送信回数を「2回<br>1回目の促進メールで<br>2回目の促進メールを | 数を設定します。<br><mark>」に設定</mark><br>予約されなかった場合、<br>送信する。 |

-6-Copyright @ 2009-2012 Nami-net Co., LTD. All Rights Reserved.

# 全体設定をする②(つづき)

| 美信メニルテンプルート                                                                     |                                                 |
|---------------------------------------------------------------------------------|-------------------------------------------------|
| テンプレート設定 ◎ 1つのテンプレートを使用する<br>◎ スタッフ別テンプレートを使用する<br>〈顧客別に対応するスタッフのテンプレートを使用してメール | メール文章のテンプレート種類を設定しま<br>す。                       |
| 送信サイクルによって内容を変更 ○ いいえ<br>◎ はい<br>テンプレート編集<br>山口 佐藤 山田 山本                        | 促進メールの送信回数によって内容を変<br>更するか選べます。(お勧めは【はい】で<br>す) |
| 第1回目の来店促進メールテンプレート<br>→ テンプレートバーをクリック<br>第2回目の来店促進メールテンプレート                     | 第1回目の促進メールテンプレートを編集<br>できます。                    |
|                                                                                 |                                                 |

| 第1回目の来店促進メールテンプレート                                                                                                    |                                                                                                    |                                                                                |                                                                     |
|----------------------------------------------------------------------------------------------------|----------------------------------------------------------------------------------------------------|--------------------------------------------------------------------------------|---------------------------------------------------------------------|
| 件名:                                                                                                    |                                                                                                    |                                                                                |                                                                     |
| Hair Salon (*9<br>本文:                                                                                                    |                                                                                                    |                                                                                |                                                                     |
| B I 単   巨 喜 言   <u>フォントサイス - ▼</u><br>▲・型・ <sup>●</sup> •   <sup>©</sup> ● <b>4</b>   2 ∑<br>(\$予約者名)さん                                                                                                    | テキ<br>{ \$予約者名}さん                                                                                                    | デコメールを選択す<br>フォントサイズ、画像                                                        | ると、太文字、背景色、文字色、<br>家添付等配信可能です。                                      |
| いつもご来店ありがとうございます。🚇                                                                                                    | し<br>いつもご来店ありがとうござ                                                                                                    | เงส ส. 🚇                                                                       |                                                                     |
| そろそろへアスタイルの賞味期限が切れかかってい<br>るのではないでしょうか?<br>時間を見つけて是非、ご来店下さい。<br>近い内に会えることを楽しみにしています。<br>◆<br>{\$予約者名}さんにだけに今週のスケジュールとオ<br>スス%時間をご案内しますね。<br>{\$レコメンド情報}<br>※予約のタ(ミク)によってはオスス処計聞が埋まってし<br>まう可能性もあります。お早めにごそ約下さい。<br>◎ デキストメール ◎ デコメール | そろそろヘアスタイルの貸<br>ではないでしょうか?<br>時間を見つけて是非、ご来<br>近い内に会えることを楽しょ<br>(\$予約者名)さんにだけに<br>スメ時間をご案内しますね。<br>(\$レコメンド情報)<br>※予約のならックにとってけ: | 本文を編集できます<br>※注意:{\$予約者<br>の文字は、システム<br>文字の加工しないて<br>ここでは、ベースの<br>プテキストメール自動変換 | す。<br>・名} {\$レコメンド情報}など{\$}<br>、で自動変換しますので、削除や<br>で下さい。<br>文章を書きます。 |
|                                                                                                    |                                                                                                    | 右側の文章はテキ;<br>に表示される文章で                                                         | ストメールとして配信された場合<br>です。                                              |

テキストメールかデコメールを選択できます。

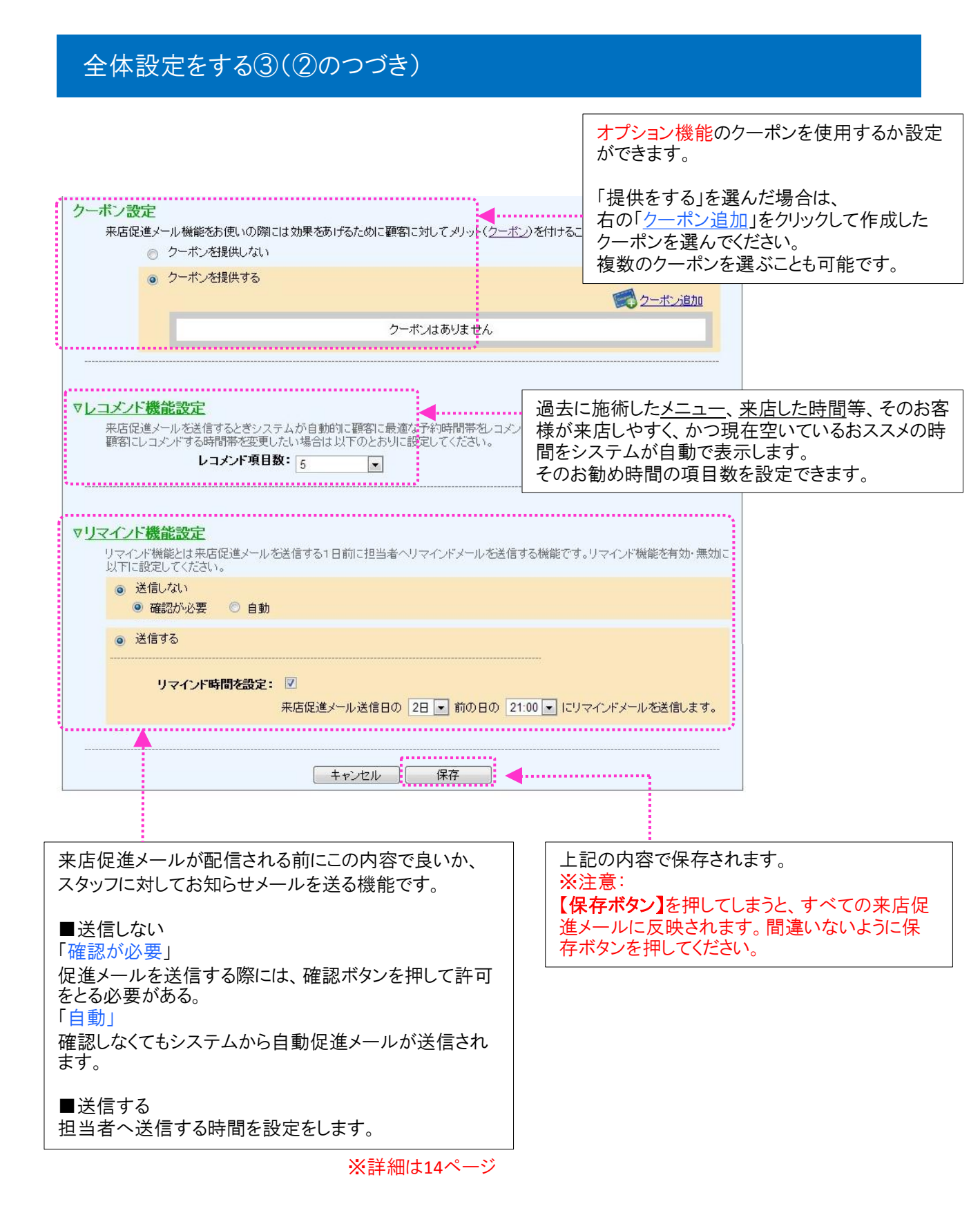

顧客別設定·管理

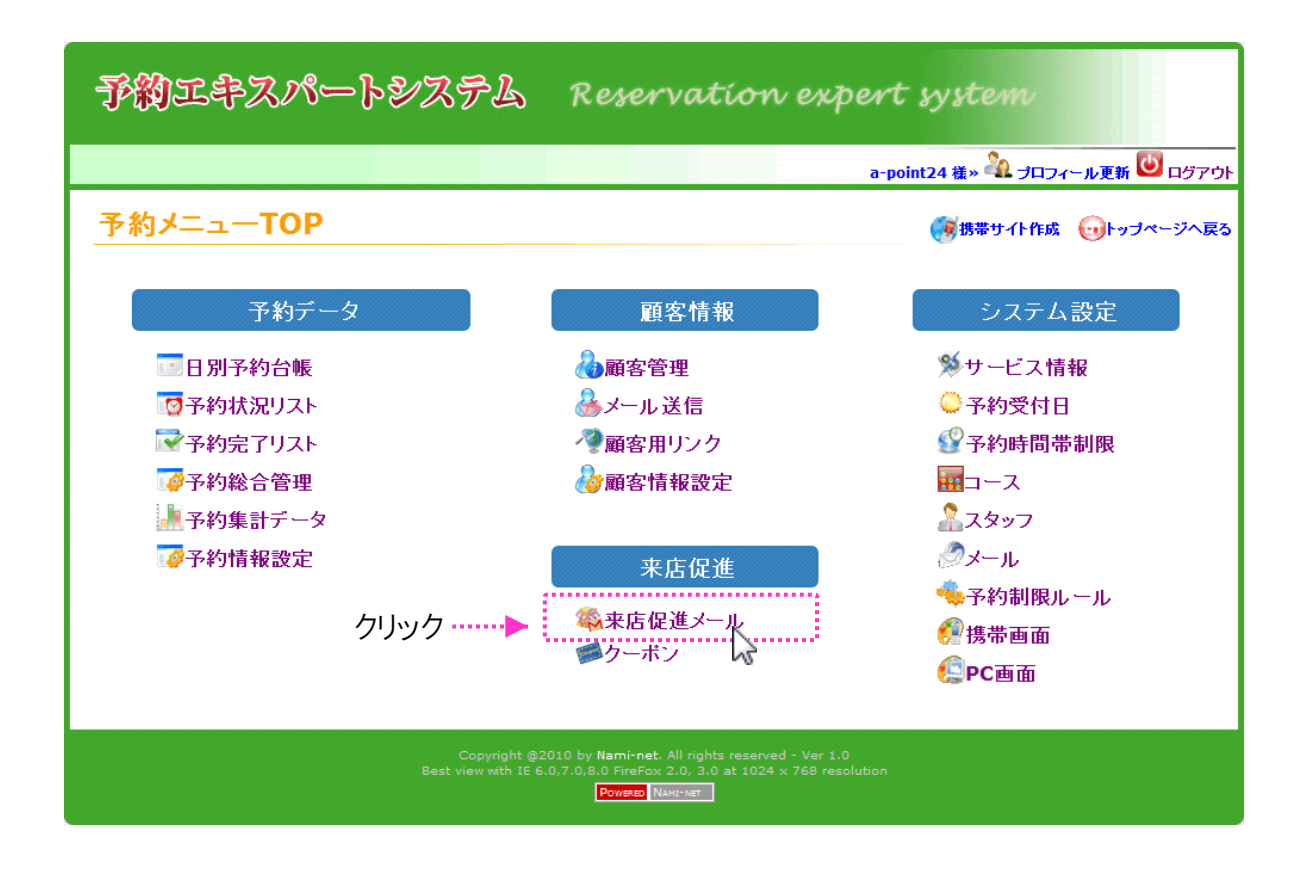

このページでは、顧客別の来店促進メールの設定画面 を説明いたします。

## 顧客別の促進メールの履歴・設定画面の説明

「顧客の促進メール」で顧客を選択すると、その顧客の来店促進メールの送信履歴 や来店サイクルが表示されます。

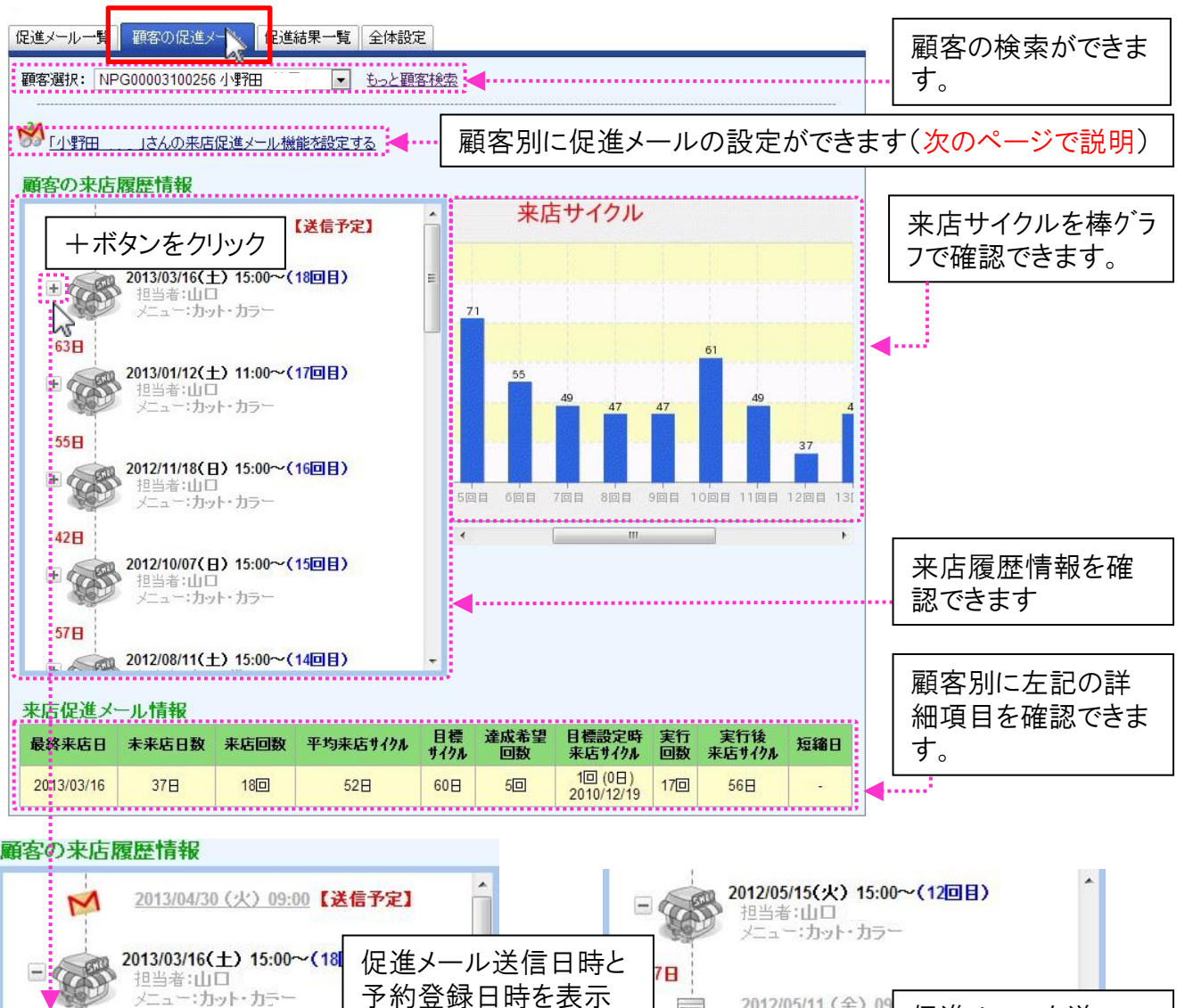

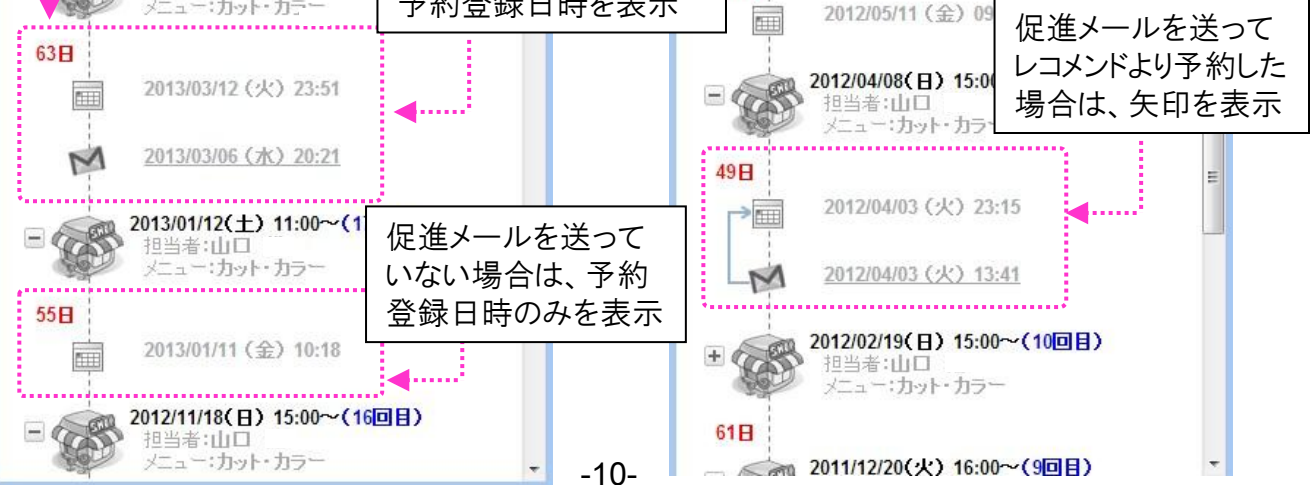

Copyright @ 2009-2012 Nami-net Co., LTD. All Rights Reserved.

## 顧客別の促進メールの設定画面(第二段階)の説明

前のページの上部「<u>小野田さんの来店促進メール機能を設定する</u>」のリンクを クリックすると、この顧客の個別設定画面が表示されます。 ※全体設定で設定した内容を顧客別に調整・変更ができます。

ここでは個別に促進メールの<u>文章の変更、目標の平均サイクルの変更</u>などを行う 際に使用します。

|                                |                                                   | ×        |
|--------------------------------|---------------------------------------------------|----------|
| 「小野田」様の来店促進                    | メール設定(第二段階)                                       | <b>a</b> |
| 図 1 小野田 」様へ来店促進メールを            | 1211日9日                                           |          |
| メール送信日時                        |                                                   |          |
| 初回メニルは、米店日の                    | 6週間後 ▼ に送信 <u></u>                                |          |
| 最短送信日: 来店の                     | 21日後 🔽 Iこ送信 <u>一説明</u>                            |          |
| 初回送信時間帯                        | 21時                                               |          |
| 目標の平均サイクル                      | 60 日 日                                            | E        |
| 目標達する来店回数                      | 5 回                                               |          |
| 送信回数                           |                                                   |          |
|                                |                                                   | -        |
| 送信メールテンブレート<br>送信サイクルによって内容を変更 | 💿 ເກເລັ                                           |          |
|                                | ● ltt                                             |          |
| テンプレート編集                       |                                                   |          |
| 第1回目の来店促進メールテン                 | プレート                                              |          |
| 第2回目の来店促進メールテン                 | ルート                                               |          |
|                                |                                                   | -        |
| クーボン設定<br>来店促進メール機能をお使いの際に     | は効果をあげるために顧客に対してメリット( <u>クーポン</u> )を付けることをお勧めします。 |          |
| ◎ クーポンを提供する                    |                                                   | E        |
| ▶レコメンド機能設定                     |                                                   | _        |
| ▶ <u>リマインド機能設定</u>             |                                                   |          |
|                                | キャンセル 保存                                          | -        |

## 目標平均サイクルの簡単な変更方法

このページでは、各顧客の目標の平均サイクルを簡単に 再設定できる方法を説明いたします。

## 設定方法

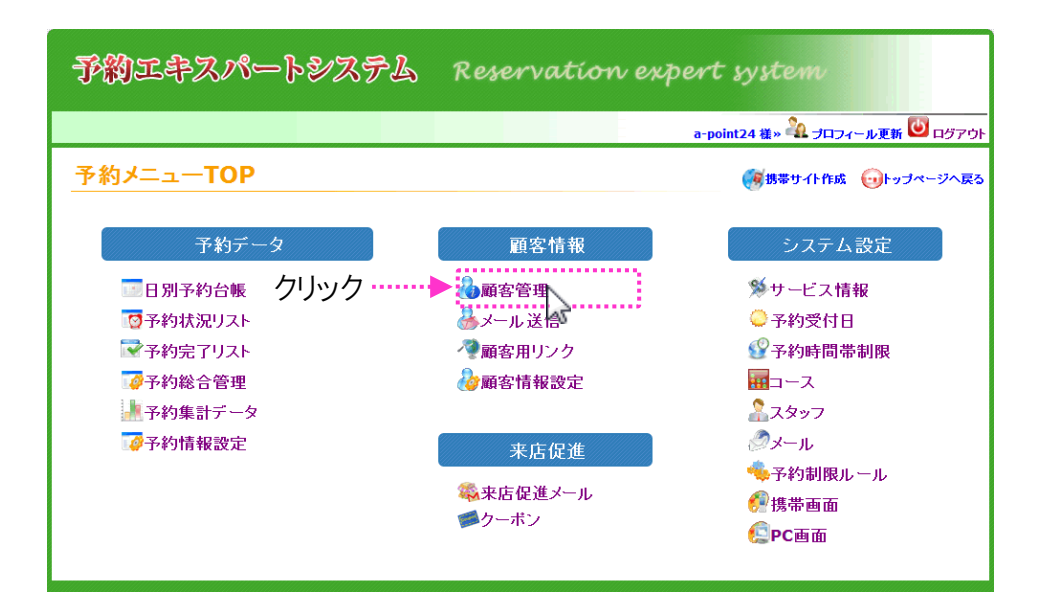

## 顧客別に設定をする

この顧客管理画面から顧客別の目標サイクルと達成回数を変更できます。

| #2524ff       #262 #91:       #262 #82:       #262 #82:       #262 #82:       #262 #82:       #262 #82:       #262 #82:       #262 #82:       #262 #82:       #262 #82:       #262 #82:       #262 #82:       #262 #82:       #262 #82:       #262 #82:       #262 #82:       #262 #82:       #262 #82:       #262 #82:       #262 #82:       #262 #82:       #262 #82:       #262 #82:       #262 #82:       #262 #82:       #262 #82:       #262 #82:       #262 #82:       #262 #82:       #262 #82:       #262 #82:       #262 #82:       #262 #82:       #262 #82:       #262 #82:       #262 #82:       #262 #82:       #262 #82:       #262 #82:       #262 #82:       #262 #82:       #262 #82:       #262 #82:       #262 #82:       #262 #82:       #262 #82:       #262 #82:       #262 #82:       #262 #82:       #262 #82:       #262 #82:       #262 #82:       #262 #82:       #262 #82:       #262 #82:       #262 #82:       #262 #82:       #262 #82:       #262 #82:       #262 #82:       #262 #82:       #262 #82:       #262 #82:       #262 #82:       #262 #82:       #262 #82:       #262 #82:       #262 #82:       #262 #82:       #262 #82:       #262 #82:       #262 #82:       #262 #82:       #262 #82:       #262 #82:       #262 #82:       #262 #82:       #262 #82:       #262 #82:       #262 #82:                                                                                                    |        |
|----------------------------------------------------------------------------------------------------|--------|
|                                                                                                    | 畑オレ    |
| メール:       ・       ・       ・       ・       ・       ・       ・       ・       ・       ・       ・       ・       ・       ・       ・       ・       ・       ・       ・       ・       ・       ・       ・       ・       ・       ・       ・       ・       ・       ・       ・       ・       ・       ・       ・       ・       ・       ・       ・       ・       ・       ・       ・       ・       ・       ・       ・       ・       ・       ・       ・       ・       ・       ・       ・       ・       ・       ・       ・       ・       ・       ・       ・       ・       ・       ・       ・       ・       ・       ・       ・       ・       ・       ・       ・       ・       ・       ・       ・       ・       ・       ・       ・       ・       ・       ・       ・       ・       ・       ・       ・       ·       ·       ·       ·       ·       ·       ·       ·       ·       ·       ·       ·       ·       ·       ·       ·       ·       ·       ·       ·       ·       ·       ·       ·       ·       ·       · <th>]T 9 C</th>                                                                                                    | ]T 9 C |
| 登録日:       から       正 まで       ※#20071220         1生別:       選択        通生日:       選択       選択、         D空録確認:       全なの予約法       ● 確認       ###       ● ##認予約法       ● #認証予約法       ● #認証予約法                                                                                                    <                                                                                                    |        |
| ・       ・       ・       ・       ・       ・       ・       ・       ・       ・       ・       ・       ・       ・       ・       ・       ・       ・       ・       ・       ・       ・       ・       ・       ・       ・       ・       ・       ・       ・       ・       ・       ・       ・       ・       ・       ・       ・       ・       ・       ・       ・       ・       ・       ・       ・       ・       ・       ・       ・       ・       ・       ・       ・       ・       ・       ・       ・       ・       ・       ・       ・       ・       ・       ・       ・       ・       ・       ・       ・       ・       ・       ・       ・       ・       ・       ・       ・       ・       ・       ・       ・       ・       ・       ・       ・       ・       ・       ・       ・       ・       ・       ・       ・       ・       ・       ・       ・       ・       ・       ・       ・       ・       ・       ・       ・       ・       ・       ・       ·       ·       ·       ·       ·       ·       ·       ·       ·       ·                                                                                                    |        |
| D金貨確認: 9 全C0 PF44       GR3C F474       FRAB       FRAB       FLAB       FLAB                                                                                                    |        |
| 検索         検索       検索         INF       (***********************************                                                                                                    |        |
| 画       No       NO       NO <th< td=""><td></td></th<>                                                                                                    |        |
| 強い         状況 <                                                                                                    |        |
| 1       確認       小山 美新       2013<br>0.223       33日       11回       99日       60日       5回       11回(99日)<br>2013/03/23       1       変更したい顧客の目標サイ<br>達成希望回数をクリックして<br>で字を変更してください。         2       確認       超出 應案       2013<br>0.012       37日       1回       125日       60日       5回       11回(915)<br>2012/06/12       5回       1回(105)<br>2012/06/12       5回       1回(105)<br>2012/06/12       5回       1回(105)<br>2012/06/12       5回       1回(105)<br>2010/12/09       2回         1       4       確認       並竹 案       2013<br>04/25       1.0       30日       30日       5回       2回(34B)<br>2010/12/09       2回         1       4       確認       並竹 案       2013<br>04/25       1.0       30日       30日       5回       2回(34B)<br>2010/12/09       2回         1       4       確認       基計 案       2013<br>04/25       1.0       30日       30日       5回       2回(34B)<br>2010/12/09       2回         1       5       確認       広田 参注       2010       110日       120       6回       5回       2回(135B)<br>2010/12/09       6回       6回       10(07)<br>2010/12/09       6回       6回       10(07)<br>2010/12/09       6回       5回       10(07)<br>2010/12/09       6回       6回       10(07)<br>2010/12/09       6回       6回       10(07)<br>2                                                                                                    |        |
| 2       確認       距田康宏       2013<br>0330       26日       4回       125日       60日       100 101<br>2012/04/16       10       10       注       100 101<br>2012/04/16       10       注       注       注       注       注       注       100 101<br>100(01)       10       10       注       100 101<br>100(01)       10       10       10       10       10       10       10       10       10       10       10       10       10       10       10       10       10       10       10       10       10       10       10       10       10       10       10       10       10       10       10       10       10       10       10       10       10       10       10       10       10       10       10       10       10       10       10       10       10       10       10       10       10       10       10       10       10       10       10       10       10       10       10       10       10       10       10       10       10       10       10       10       10       10       10       10       10       10       10       10       10       10       10       10                                                                                                    | 172    |
| 1       3       確認       4道       4道       2012       3178       1回       -       60       1回       2012/20612       5       5       5       5       5       5       5       5       5       5       5       5       5       5       5       5       5       5       5       5       5       5       5       5       5       5       5       5       5       5       5       5       5       5       5       5       5       5       5       5       5       5       5       5       5       5       5       5       5       5       5       5       5       5       5       5       5       5       5       5       5       5       5       5       5       5       5       5       5       5       5       5       5       5       5       5       5       5       5       5       5       5       5       5       5       5       5       5       5       5       5       5       5       5       5       5       5       5       5       5       5       5       5       5       5       5 <td>て数</td>                                                                                                    | て数     |
| 1       1       1       1       1       1       1       1       1       1       1       1       1       1       1       1       1       1       1       1       1       1       1       1       1       1       1       1       1       1       1       1       1       1       1       1       1       1       1       1       1       1       1       1       1       1       1       1       1       1       1       1       1       1       1       1       1       1       1       1       1       1       1       1       1       1       1       1       1       1       1       1       1       1       1       1       1       1       1       1       1       1       1       1       1       1       1       1       1       1       1       1       1       1       1       1       1       1       1       1       1       1       1       1       1       1       1       1       1       1       1       1       1       1       1       1       1       1       1                                                                                                          |        |
| Image: Section 1.1       Image: Section 1.1       Image: Se |        |
| 1       6       確認       広井弥生       2013<br>03/24       32日       10回       110日       120<br>日       5回       2回(135日)<br>2010/12/09       8回         1       7       確認       前田 古法志       2012<br>07/11       200日       2回       60日       5回       1回(0日)<br>2012/07/11       1回         1       1       1       10       5回       10(01)<br>2012/07/11       1回       1回       1回       1回         1       1       10       10       10       10       1回       1回       1回                                                                                                    |        |
| 7 確認     前田 さなえ     2012<br>07/11     288日     2回     63日     60日     5回     1回 (0日)<br>2012/07/11     1回       「日本                                                                                                    |        |
|                                                                                                    |        |
| 8         68         68         697B         50         400         2010/12/09         10                                                                                                    |        |
| 9         680         10-147         2012<br>11/11         165B         500         224B         120<br>B         500         20(185B)<br>2010/12/09         300                                                                                                    |        |
| 10 確認 中村 友美     2011<br>04/24     732日     1回     -     -     -     -     Save     Cancel                                                                                                    |        |

-12-Copyright @ 2009-2012 Nami-net Co., LTD. All Rights Reserved. 管理·編集·承認

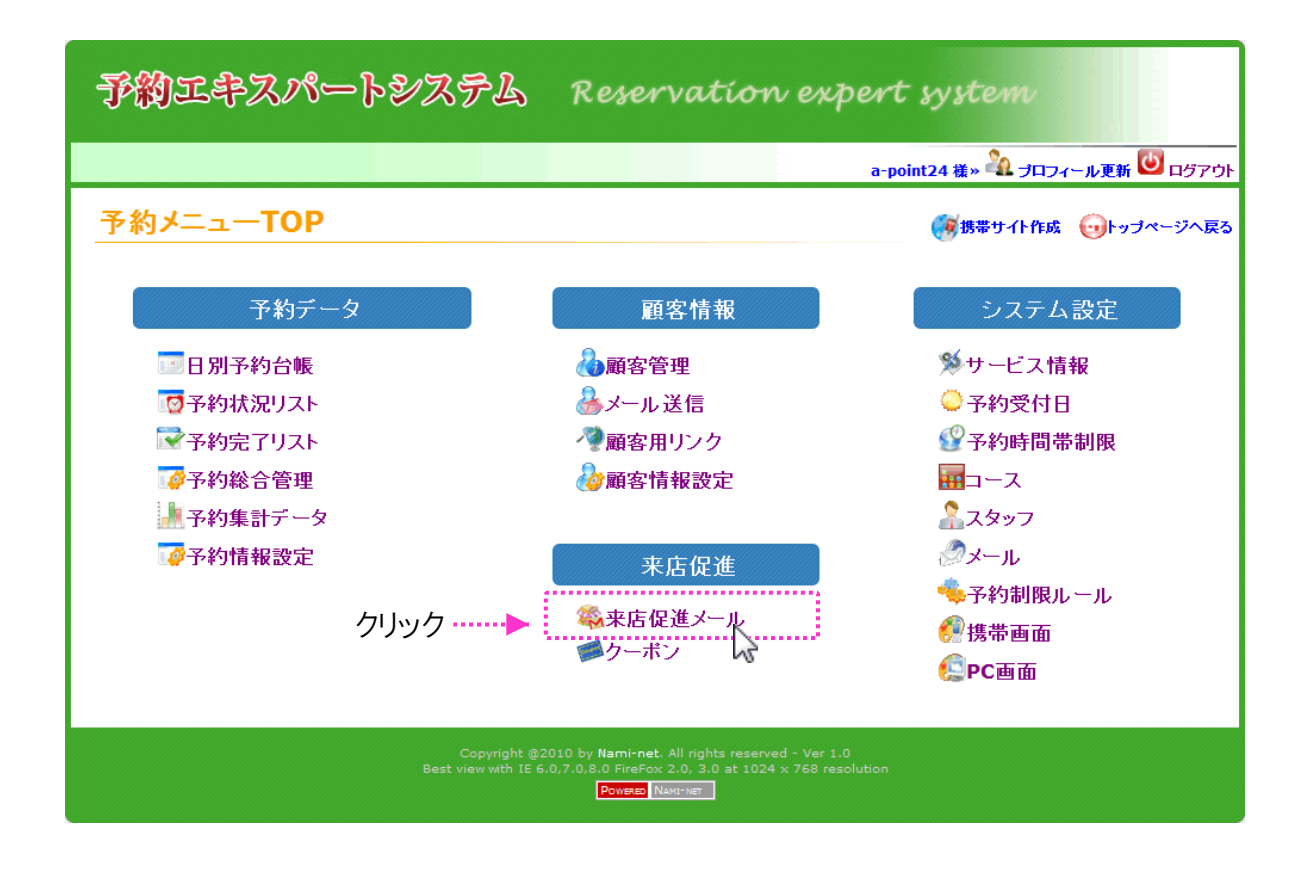

来店促進メールを管理する

このページでは、自動的に作成された来店促進メールを 管理する方法を説明いたします。

## 促進メール管理画面についての説明

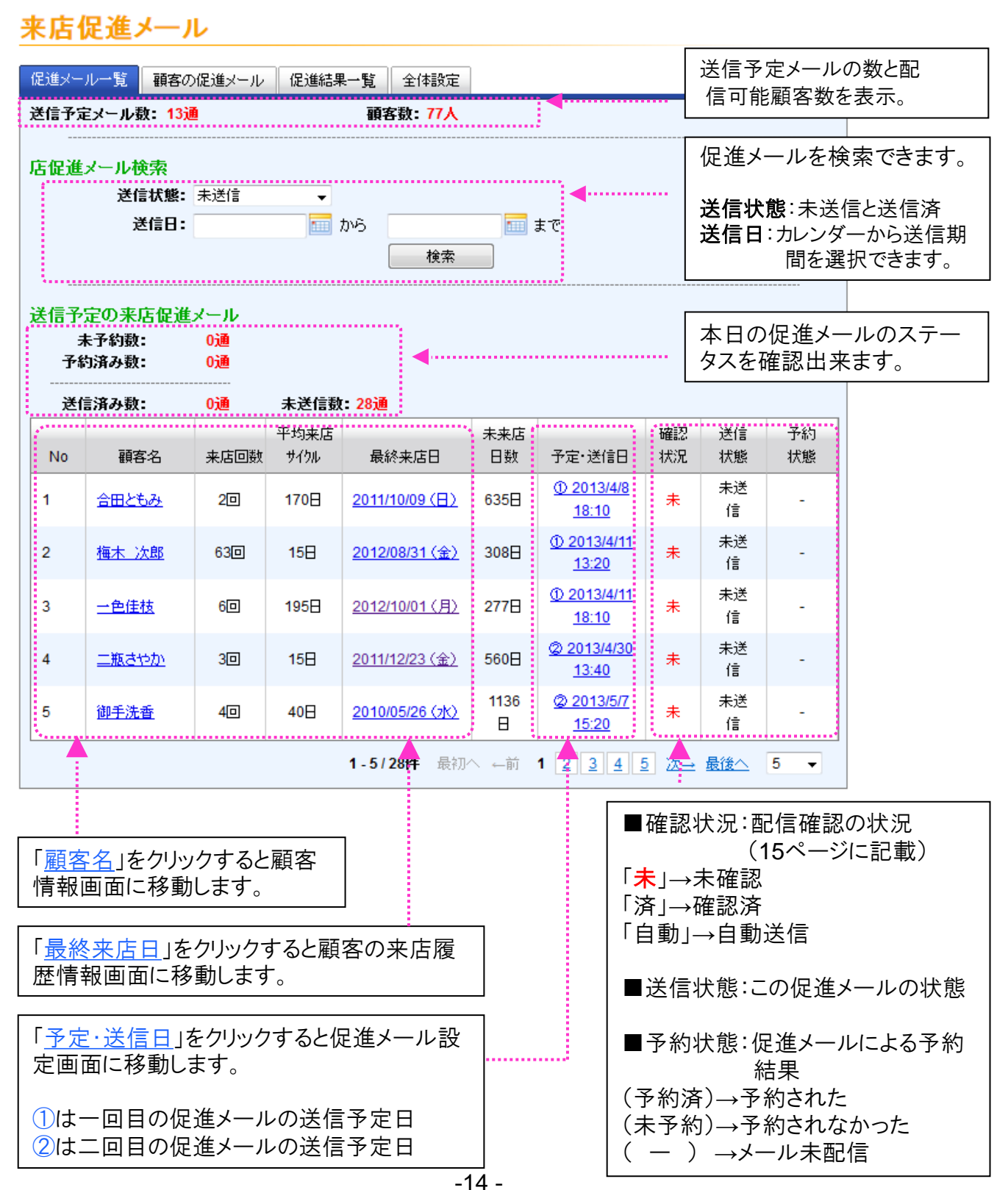

Copyright @ 2009-2012 Nami-net Co., LTD. All Rights Reserved

#### 全体設定での設定により承認方法が異なる

#### ■促進メール送信方法

来店促進メールは、「全体設定」で設定した下記の3つの方法で承認します。

#### ■リマインド機能設定

- 1)【送信しない】:確認が必要(次ページ参照)
- 2)【送信しない】:自動
- 3)【送信する】:リマインドメールで承認(16ページ参照)
- 2)の自動は承認なしで、自動的にその日時になれば送信します。
- 3)はリマインドメールからでも承認可能です。

## 1)の画面で承認する方法

#### 来店促進メール

| 進メール一覧               | 顧客の促進メール                                                                                  | 促進結果一                                                                                                    | ·覧 全体設定                                                                    |                                      |                                                                                                    |                         |                               |                                              |                                      |
|----------------------|-------------------------------------------------------------------------------------------|----------------------------------------------------------------------------------------------------|----------------------------------------------------------------------------|--------------------------------------|----------------------------------------------------------------------------------------------------|-------------------------|-------------------------------|----------------------------------------------|--------------------------------------|
| 予定メーノ                | レ数: <mark>94通</mark>                                                                      |                                                                                                    | 顧客数: 512人                                                                  |                                      |                                                                                                    |                         |                               |                                              |                                      |
| 2 <mark>進</mark> メー) | ル検索<br>送信状態: 未送信<br>送信日:                                                                  | •<br>• b                                                                                                    | wj<br>使索                                                                   |                                      | ŧで                                                                                                    |                         |                               |                                              |                                      |
| 予定の                  | 来店促進メール                                                                                   |                                                                                                    |                                                                            |                                      |                                                                                                    |                         |                               |                                              |                                      |
|                      | 未予¥<br>予約済み<br>送信済み                                                                       | ]数:<br>▶数:                                                                                                    | 0jā<br>0jā<br>0jā                                                          | *                                    | 送信教: 102通                                                                                                    |                         |                               |                                              |                                      |
| 0                    | 未予¥<br>予約済み<br>送信済み<br>顧客名 来店回数                                                           | <b>教</b> :<br>・教:<br>・教:<br>・教:<br>・<br>・<br>・<br>・<br>や<br>、<br>・<br>・<br>・<br>・<br>・<br>・<br>・<br>・<br>・<br>・<br>・<br>・<br>・                                                                                                    | 0通<br>0通<br>0通<br>0通<br>最終来店日                                              | <b>未</b><br>未来店<br>日数                | · <b>送信数:102通</b><br>予定·送信日                                                                                  | 確認状況                    | 送信                            | 予約<br>状態                                     |                                      |
| 0                    |                                                                                           | <ul> <li>政:</li> <li>数:</li> <li>数:</li> <li>数:</li> <li>本ののでは、</li> <li>数:</li> <li>本ののでは、</li> <li>なののでは、</li> <li>なののでは、</li></ul> | 0通<br>0通<br>0通<br>最終来店日<br>2 <u>013/02/28 (木)</u>                          | <b>未</b> 来店<br>日数<br>48日             | 送信数: 102道<br>予定·送信日<br>① 2013/4/9<br><u>09:40</u>                                                            | 確認<br>状況<br>未           | 送信<br>状態<br>未送信               | 予約<br>状態                                     |                                      |
|                      | 未予教<br>予約済み<br>送信済み<br>額客名 未店回数<br>19回<br>3回                                              | 数:<br>数:<br>数:<br>平均来店<br>サイクル<br>50日<br>212日                                                                                                    | 0通<br>0通<br>0通<br>最終来店日<br>2013/02/28(太)<br>2012/10/23(火)                  | 未<br>未来店<br>日数<br>48日<br>176日        | 送信数: 102通<br>予定·送信日<br>① 2013/4/9<br>09:40<br>② 2013/4/9<br>13:0                                             | 確認<br>状況<br>未           | 送信<br>状態<br>未送信               | 予約状態                                         | 電認状態が <del>未</del> で                 |
|                      | 未予経<br>予約済み 選客名 報店回数 3回 19回 3回 19回 3回 19回 19回 19回 19回 19回 19回 19回 19回 19回 19回 19回 19回 19回 | <ul> <li>政:</li> <li>政:</li> <li>政:</li> <li>政:</li> <li>政:</li> <li>(力)</li> <li>50日</li> <li>212日</li> <li>48日</li> </ul>                                                                                                    | 0通<br>0通<br>0通<br>最終来店日<br>2013/02/28(木)<br>2012/10/23(火)<br>2013/03/06(水) | 未<br>未来店<br>日数<br>48日<br>176日<br>42日 | 送信数: 102通<br>予定·送信日<br>① 2013/4/9<br><u>09:40</u><br>③ 2013/4/9<br><u>13:0</u><br>① 2013/4/9<br><u>22:30</u> | 確認<br>状況<br>未<br>未<br>済 | 送信<br>状態<br>未送信<br>未送信<br>未送信 | <sup>予約</sup><br>状態<br>-<br>一<br>一<br>確<br>予 | 電認状態が未で<br>、認したい促進メール<br>、定・送信日をクリック |

## 来店促進メールの編集・承認(第三段階)

# 予定・送信日のリンクを押すと下記の画面が立ち上がります。

|                                              |                                                  |          |                                                                                                |                 | 1 brail  |           |
|----------------------------------------------|--------------------------------------------------|----------|------------------------------------------------------------------------------------------------|-----------------|----------|-----------|
| 送信状態                                         | 未送信 このメールを                                       | 削除する     |                                                                                                |                 | この促進メ    | ールを削除します。 |
| 確認状況<br>又一世注信日時※                             | 未確認: 確認する                                        | 10:20    |                                                                                                |                 |          |           |
| ①送信日時を                                       | 2013/4/12<br>確認                                  | 10.20    |                                                                                                |                 |          |           |
|                                              |                                                  |          |                                                                                                |                 |          |           |
| 送信メール内容                                      |                                                  | (2)      | メールの内容を確認(クリ)                                                                                  | ック)             |          |           |
| 来店促進メール                                      | テンプレート                                           |          |                                                                                                |                 |          |           |
|                                              |                                                  |          |                                                                                                |                 |          |           |
| クーポン設定                                       |                                                  | ーポン      |                                                                                                |                 |          |           |
| <ul> <li>へににビン かく機能</li> <li>クーボン</li> </ul> | しを提供しない                                          |          | ->10 (>>>>1 ( <u>&gt; -&gt;-&gt;</u> >-2) -2111 -3-2 - 2018000-04 -9.                          |                 | =        |           |
| ◎ クーボン                                       | ノを提供する                                           |          |                                                                                                |                 |          |           |
| (5)レコメ                                       | シドの数を確認                                          | j        |                                                                                                |                 |          |           |
| トレコメンド機能設定                                   |                                                  |          |                                                                                                |                 |          |           |
| 1                                            |                                                  |          |                                                                                                |                 |          |           |
| ▶リマインド機能設定                                   |                                                  |          | ⑥編集をしたら必ず「保存                                                                                   | ヹ゙゙゙゙゙゙゙゙゙゙゙゙゙ヹ | ンを押す     |           |
|                                              |                                                  |          |                                                                                                |                 | - 1611 ) |           |
|                                              |                                                  | キャンセル    | 保存<br>人                                                                                        |                 |          |           |
| 6                                            |                                                  |          | ═╗╲╼┶┉╼┶                                                                                       |                 |          |           |
|                                              | ()) 催認ホタン                                        | ′」(承     | 認)を押す                                                                                          | ریا ہے۔         |          |           |
|                                              | ※注意:新                                            | 編集し      | たのに、「保仔ホタン」を押                                                                                  | 1651            | こ唯認不会    | シ」を押すと    |
|                                              | 7                                                | 編集 U     | た内谷か保存されません                                                                                    | 0               |          |           |
|                                              |                                                  |          |                                                                                                |                 |          |           |
| <b>古广门港1-1-</b>                              | 21                                               |          |                                                                                                | (3              | シメールのフ   | と章を編集     |
| 未居徒進メート                                      |                                                  |          |                                                                                                | - 1             |          |           |
| Hair Salon RMX1                              | 佐藤 圭子より☆                                         |          |                                                                                                |                 |          |           |
| ж <u>х</u> .<br>В <i>I</i> Ц                 |                                                  |          | テキストメール                                                                                        |                 |          |           |
| ▲・撃<br>{\$予約者名}さ                             | 🚺 🍄 🕶 🙂 🙂 🚳   📿 🧏<br>K                           |          | {\$予約者名}さん                                                                                     |                 |          |           |
| こんにちは!🍑<br>いつもご来店頂                           | き有難うございます。                                       |          | こんにちは!🍯<br>いつもご来店頂き有難うございます。                                                                   |                 |          |           |
| ヘアスタイル、撃<br>ないですか? 😥                         | êの毛の状態も崩れてきてる頃<br>                               | ์เซิเส 📱 | ヘアスタイル、髪の毛の状態も崩れてきてる頃ではない<br>ですか? 🐱                                                            | ш               |          |           |
| お勧めの時間を<br>時間を作って、ジ                          | 、ビックアップしておきましたの<br><u>丘々きれいにしに来て下さいね</u>         | रू<br>.स | お勧めの時間を、ビックアップしておきましたので、<br>時間を作って、近々きれいにしに来て下さいね。 🏁                                           |                 |          |           |
| {\$レコメンド情報                                   | 报}                                               |          | {\$レコメンド情報}                                                                                    |                 |          |           |
| ※予約のタイシケ<br>まう可能性もあり<br>・ テキストメーノ            | 「によってはオスス畑寺間が埋まっ<br>」ます。お早めにご予約下さいね<br>レ ◎ デコメール | 17L -    | ※予約の外に沙によってはオスス時間が埋まってしまう<br>可能性もあります。お早めにご予約下さいね。<br>※オススメ時間に表示しているとっい時間は次更で考ま<br>マテキストメール自動要 | -<br>変換         |          |           |
|                                              |                                                  |          |                                                                                                |                 |          |           |

#### ※ 編集のポイント

来店促進メールは、お客様に<u>届く時間</u>や時期をイメージして文章を少し編集 するだけで反応率が大きく変わることがあります。

# 3)のリマインドメールによる承認方法

| <ul> <li>件名:「武田」 」様の来店促進メール事前確認(2013/04/11)</li> <li>下記の内容で来店促進メールを送信予定です。</li> <li>確認後下部の承認URLをクリックして下さい。</li> <li>■送信情報</li> <li> </li> <li> </li> <li> </li> <li></li></ul> | メールが登録されているスタッフには<br>左のリマインドメールが届きます。                                                              |
|----------------------------------------------------------------------------------------------------|----------------------------------------------------------------------------------------------------|
| 2013/04/13 14:30<br>送信回数: 1回目<br>クーボン:なし<br>最終来店日:<br>2012/06/29 1:30                                                                                                    | - この促進メールが送信される予定の日時と<br>詳細情報。                                                                     |
| 来は回数:200<br>平均来店サイクル:104日<br>未来店日数:286日<br>■送信内容<br>■送信内容<br>件名:美容室F len今倉 よりオススメ情報                                                                                            |                                                                                                    |
| 内容:<br>**武田 さん、**<br>いつもご来店ありがとうございます。                                                                                                    |                                                                                                    |
| そろそろ髪を切けたくXなっているのでは??<br>と、思いマールしました=金<br>武田 さんに今週のスケジュールとオススメ時間をご案内させて頂きますね。                                                                                                  |                                                                                                    |
| ■2018/4 /13(土) 午後(15~18時)<br>■担当者:今倉<br>■メニュー:ラメラメストレート<br>オススメ時間②<br>■2018/4 /13(土) 夜(18時~)                                                                                   | 送信する時の予約状況により 実際にこの                                                                                |
| ■担当者:今倉<br>■メニュー:中高生力ット<br>オススメ時間③<br>■2018/4 /15(月) 午前(~12時)<br>■担当者:今倉                                                                                                    | ・メールを送信する際にはオススメ内容が異な<br>る可能性があります。                                                                |
| ■メニュー: ハラー・ハット<br>オススメ時間④<br>■ <u>2013/4 /15(月) 午後(12~15時)</u><br>■担当者: 今倉<br>■メニュー: カラー・カット                                                                                   |                                                                                                    |
| オススペ時間⑤<br>■2013/4 /15(月) 午後(15~18時)<br>■担当者:今倉<br>■メニュー:カラー・カット                                                                                                    | ■「 <u>確認承認URL</u> 」をクリックするとこの内容で                                                                   |
| 是非お時間を見つけていらしてくださいね <sup>◆</sup> ◆◆<br>ご予約お待ちしております。<br>今倉より。。。<br>※予約のタイミングによってはオススッ時間が埋まっていまう可能性もあります。お早めにご予約下                                                               | 送信することを許可します。<br>_ クリックしなければこのメールは送信されませ<br>  ん。                                                   |
| さいね。<br>※オススメ時間に表示しているメニュー・時間は変更できます。<br>※本メールは送信専用メール <sup>6</sup> です。<br>折返しのご連絡は、下のメールよりお願いします。<br>↓↓↓↓↓↓↓<br>============================                                  | <ul> <li>※注意</li> <li>表示されている「文章内容」、「送信時間」を</li> <li>変更したい場合は13ページの画面から編集</li> <li>します。</li> </ul> |
| <ul> <li>▲ここまで</li> <li>注1:オススメ時間は、実際に送信される時に決まるため内容が異なる可能性があります。</li> <li>注2:文章の内容の変更、送信時間の変更、送信停止等を行う場合は、下記の承認URLを押さずに<br/>パンコンから再編集してください。</li> </ul>                       | ■「 <u>キャンセルURL</u> 」をクリックすると今後この<br>お客様への来店促進メールは送信されませ<br>ん。                                      |
| ※このメールの内容・送信時間でよければ以下の確認承諾URLを押して下さい。<br>■ 確認承諾URL<br>※このお客様に今後来店促進メールを送信しない場合は、送信中止URLを押して下さい。以後送<br>信されません。<br>■ キャンセルURL                                                    |                                                                                                    |

このページでは、来店促進メールの結果一覧(画面)を 確認する方法を説明いたします。

## 全体の来店サイクルが確認できます

促進結果一覧のタブをクリックします。

## 来店促進メール

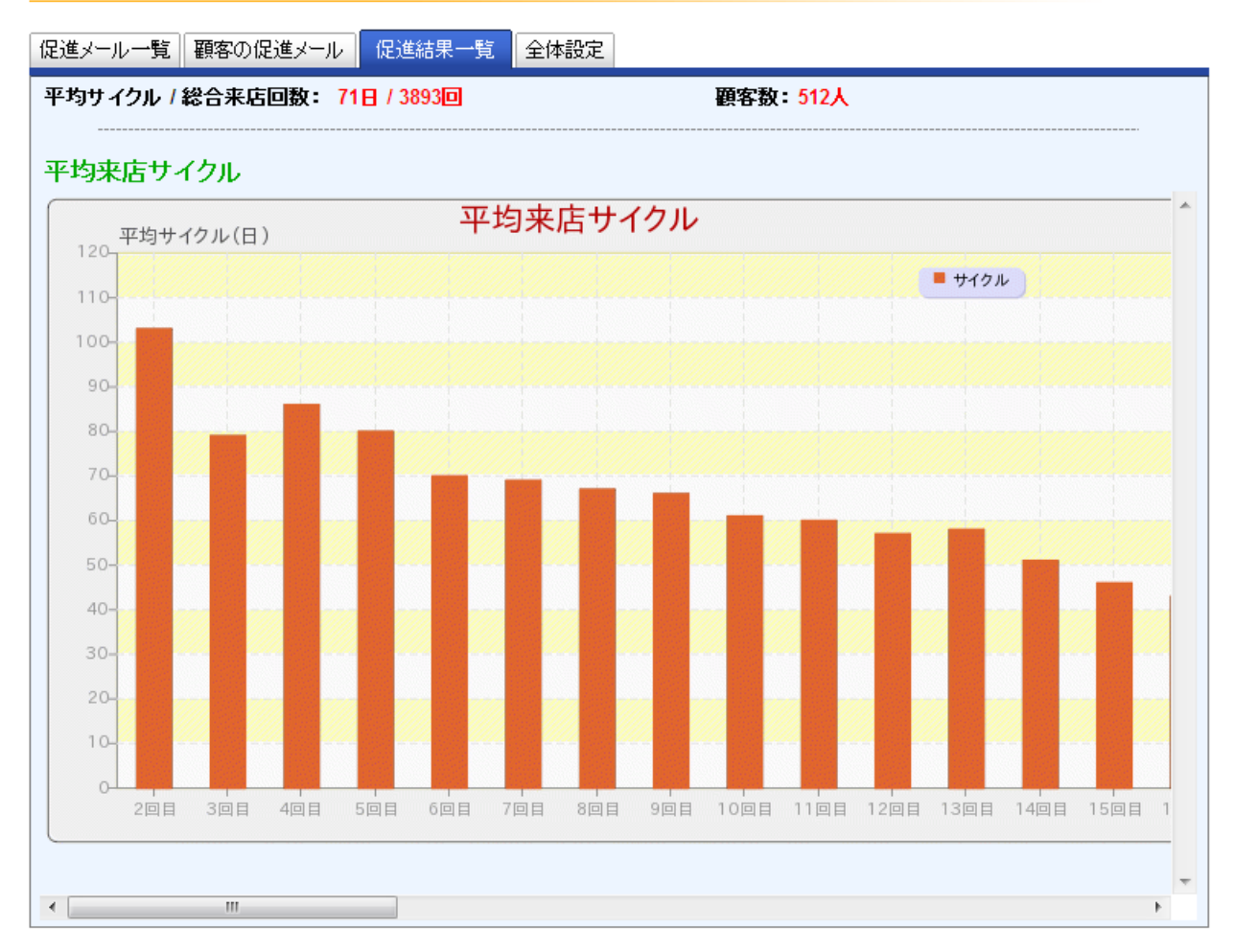